"Surface Tension" by Rafael Lozano-Hemmer

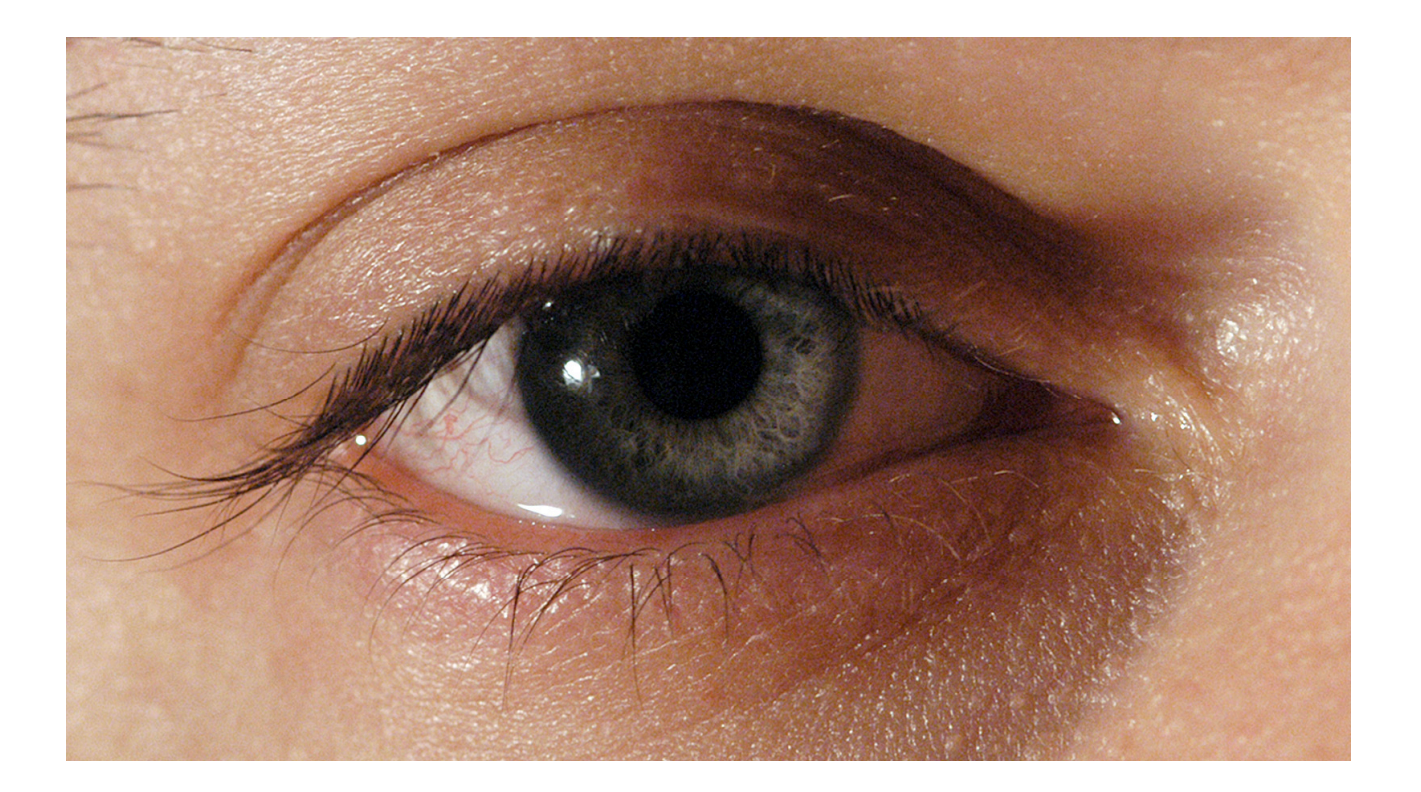

### Surface Tension

#### Production

"Surface Tension" was originally developed by Lozano-Hemmer to be an interactive scenic module for contemporary dance and technological theatre. The set design was influenced by the Orwellian paradigm that had just been inaugurated by George Bush with the smart bombs of the first Gulf War. Development began in 1991 with a grant from the Canada Council for the Arts and the first presentation was in Madrid's Complutense University in 1992.

In 2004 the piece was recreated as an interactive installation, to coincide with George Bush Jr's new war in the Gulf. The new version featured video tracking, a new actor and higher resolution. The piece has been presented as an installation at

OMR Gallery, Mexico City November 2004-January 2005 ARCO Art Fair, Madrid, February 2005 Art Basel, Switzerland, June 2005

### **Exhibition History**

As set-design: 1992 Facultad de Ciencias de la Información, Universidad Complutense, Madrid 1993 Círculo de Bellas Artes, Madrid 1993 Comunidad de Madrid, 2!M Exhibition, Madrid 1993 Tomorrow's Realities, Siggraph, Anaheim 1993 Akademie der Bildenden Kunste, Nüremberg As an interactive installation: 2004 OMR Gallery, Mexico 2005 ARCO Art Fair, OMR Gallery, Madrid 2005 Art Basel, OMR Gallery, Basel

### Collections

The series consists of 5 copies and an artist proof. The initial sales were: 1/5 Jumex Collection, Mexico 2/5 Private collector in London, UK 3/5 Miami Art Central in Miami, US 4/5 Daros Foundation, Zürich 5/5 Private collector in NYC 1 AP collection, the artist

#### Catalog and wall credits

"Surface Tension" 1991-2004. Plasma or retro-projection display, computer vision system. Variable dimensions. Concept and direction: Rafael Lozano-Hemmer Programming: Conroy Badger Model: Bruce Ramsay Production assistance: Will Bauer, Susie Ramsay, Tara DeSimone.

### **Selected Reviews**

López, María Luisa "La cibernética, tan mexicana como las sandias de Tamayo". La Revista. Mexico City, December 6 - 12, 2004: 60-65

Medina, Cuauhtémoc "Participación y persecución". Reforma newspaper. Mexico City, November 10, 2004: 2C

Blanco, Sergio R. "Vincula Lozano-Hemmer neuronas con caguamas". Reforma newspaper. Mexico City, November 3, 2004: 4C

Mac Masters, Merry. "Cámaras de videovigilancia orwelliana, tema central de una exposición". La Jornada newspaper. Mexico City, November 2, 2004: 3a

Art Basel 37, Catalog, Basel 2005.

### **General Information**

"Surface Tension" is an interactive display of a human eye that follows people in an exhibition room. The piece consists of three elements:

1) A display where the eye will be shown. This could be a plasma screen or rear-projection system with the following requirements:

### a) Plasma

| Size:                     | 50" Diagonal image size (42" minimum)                |
|---------------------------|------------------------------------------------------|
| Native Pixel Resolution:  | 1366 x 768 or higher (1024 x 768 minimum)            |
| Aspect ratio:             | 16:9                                                 |
| Input:                    | DVI preferred (VGA minimum)                          |
| Appearance:               | Black narrow border, no branding                     |
| Speakers:                 | None                                                 |
| Mount:                    | Wall mountable, vertically centred at 60" from floor |
| Horizontal Viewing Angle: | 140 degrees or greater                               |
| Vertical Viewing Angle:   | 120 degrees or greater                               |

The plasma screen receives images from the computer through a DVI cable. The pixel resolution of these images can be either 1072 x 768 (XGA), 1280x720, 1366 x 768 (WXGA) or 1600 x 900. The software will generate images for any of these resolutions.

The primary consideration when purchasing a plasma screen for this application is the width of the viewing angle, particularly the consistency in luminosity and contrast throughout the entire range of the viewing angle. The screen will be viewed from extreme and constantly varying angles. As the viewer walks from one side to the other the image intensity and contrast must remain consistent. Its appearance should be as non-descript as possible, preferably black with a thin border. There should be no major brand markings and the screen must be wall mountable.

An example of a suitable plasma is NEC's PlasmaSync 50XM4

### b) Rear-Projection

| Projected Image Size:        | 2 x 1.125 m to 4 x 2.25 m.                                  |
|------------------------------|-------------------------------------------------------------|
| Projector Type               | DLP preferred                                               |
| Contrast Ratio:              | 1500:1 or greater                                           |
| Lumens:                      | Depends on the ambient lighting, the size of the image, and |
|                              | the screen material, etc                                    |
| Native Projector resolution: | 1366 x 768 or higher                                        |
| Panel Native Aspect ratio:   | 16:9                                                        |
| Input:                       | DVI preferred                                               |
| Suggested Screen:            | Stewart Film Screen 100 with snap frame                     |
|                              | www.stewartfilmscreen.com                                   |
|                              | (800) 762-4999 (North America)                              |
|                              | +45-36-48-2204 (Europe)                                     |
|                              | +65 67470555 (Asia)                                         |
| Gain:                        | 1.0 or greater                                              |

| Viewing Angle:    | 86 deg. or greater (Half Gain)                                   |
|-------------------|------------------------------------------------------------------|
| Screen Placement: | Place the screen and projector so that the eye's iris is aligned |
|                   | with the neck of a typical member of the public.                 |

When using rear-projection, the collector should embed the screen so that it makes sense architecturally. If the exhibition has natural light, a plasma screen is recommended.

2) Surveillance Camera.

We provide the installation with a small 320x240 pixel firewire camera with a wide-angle lens. We use it at 15 fps, but a faster camera can also be used. Any firewire camera that can provide this resolution over firewire will work with the piece. The camera needs to be hung on the ceiling, in the centre of the room, pointed straight down.

| Frame Rate: | 15 fps or greater           |
|-------------|-----------------------------|
| Resolution: | $320 \times 240$ or greater |
| Interface:  | Firewire                    |
| Latency:    | .5sec or less               |

Any camera or interface that can deliver uncompressed video over firewire is acceptable, i.e. Unibrain, ADS, or an analogue camera connected via an Imaging Source DFG/1394-1 analogue to firewire converter. In addition the camera and its drivers should allow for image adjustment and be able to switch all of these adjustments to either automatic or manual.

3) Computer.

We provide a computer running Windows 2000 or XP, with at least 512MB of RAM, a Pentium IV or Core Duo processor and a firewire port. Any similarly equipped PC should work.

Processor Clock Speed:2.0Ghz Single-core or 1.66Ghz Dual-Core min.RAM:512MBOperating System:Windows 2000 or XP Service Pack2Video Interface:DVI (VGA Minimum)Video Input Interface:6pin Firewire

### Set-up and calibration

#### **Installation placement:**

The piece should be placed somewhere where people are naturally walking past the display because we want to maximize the amount of eye movement from side to side. For example, the piece should not be placed at the end of a corridor, as people will always approach the screen straight on. It is best to place the display in a wide room that ideally has a natural flow past the screen. For example; a room that has an entrance on one side and an exit on the other is a good candidate. The computer and camera should be hidden from view.

#### **Camera setup:**

The piece works by tracking participants in 2D in a specified tracking area. Ideally the tracking area will be the entire exhibition room, but sometimes, if the exhibition room is very large, the interactive area will just be an area that is close to the display.

The camera should be placed on the ceiling as much as possible in the centre of the interactive area, which is not necessarily the centre of the display. The location isn't critical, as long as there is sufficient height (Z) to maximize the camera's viewing area.

No metric calibration or measurement is required and therefore neither the camera nor the participant's 3D location is needed for tracking. All that the system needs is the angle from the participant to the centre of the screen where the eye is shown. To make this simple, the camera is assumed to be overhead looking straight down at the participants. So it is essential that the camera lens be pointed straight down, —if the camera is tilted at an angle the eye's gaze won't be accurate.

The camera should be rigidly attached to something that doesn't sway or vibrate. The ideal solution is to attach a threaded mount to the ceiling or a support beam and attach the camera to that. Point the camera with the lens straight down with the camera body parallel to the display, and the top of the camera towards the screen.

Below is a picture of a couple of good mounts with a ball swivel joint that makes camera adjustment easy:

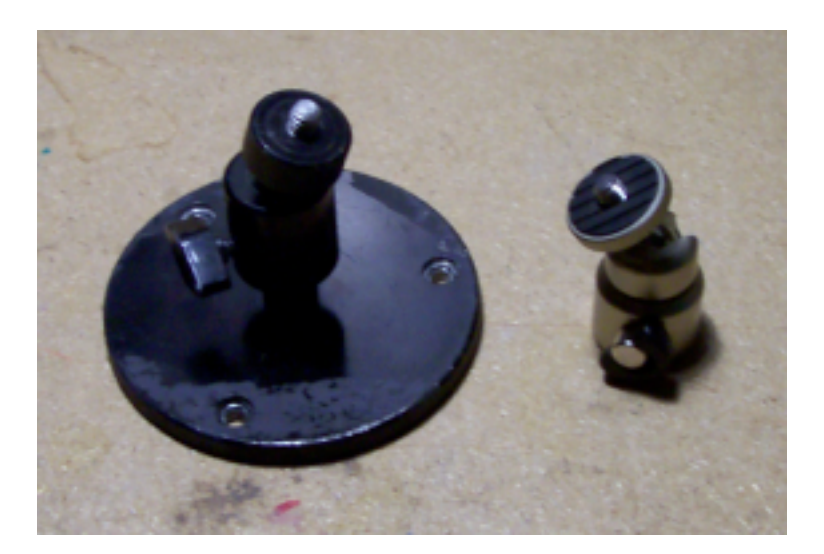

The one on the left is great since you can easily bolt it to anything. The one on the right is also good but it is a bit more difficult to mount since a bolt must come down into the swivel joint. This is actually just a \$10 tripod with the legs removed.

## Lens Selection:

Once you have the camera in place, you need to decide on a lens. The lens must have a wide enough field of view to see the entire tracking area (down to peoples' knees) with a little bit to spare. The reason for the extra is due to the fact that the image needs to be corrected for radial distortion, which results in a loss of image at the edges. The type of lens the camera uses will make straight lines appear curved. Wider lenses produce more of a curve than narrow lenses, however, the curvature will be corrected so the program's math works.

Pick a lens that gives you more than enough coverage. After the lens is calibrated, you can check the image again to be sure it is still enough after the correction.

Lens Calibration:

The goal of the lens calibration is to remove the effects of radial distortion that occurs in any traditional lens assembly. The math for the program is based on the "pinhole" lens model. This model assumes a perspective mapping between the world and the camera CCD surface. Straight lines in the real world must map to straight lines in the camera image.

Please note: if you have already sent us CAD floor plans and elevations of the exhibition room we can pre-calibrate the lens. If your lens has already been calibrated you can skip all of the next sections until "Eyetrack Software Setup"

Here's an example of radial distortion:

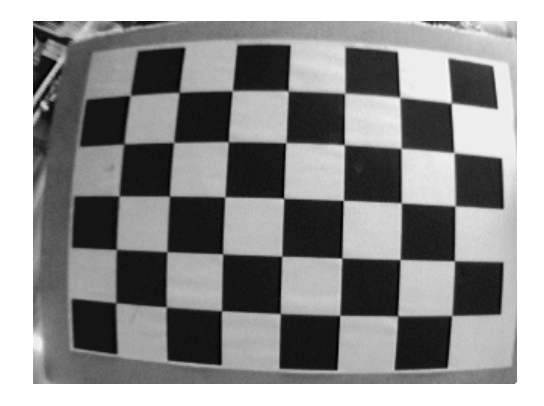

Notice the lines in the chessboard image as well as the edges of the paper are curved. In real life, these lines are really straight. Here's the same image after the effects of radial distortion are removed.

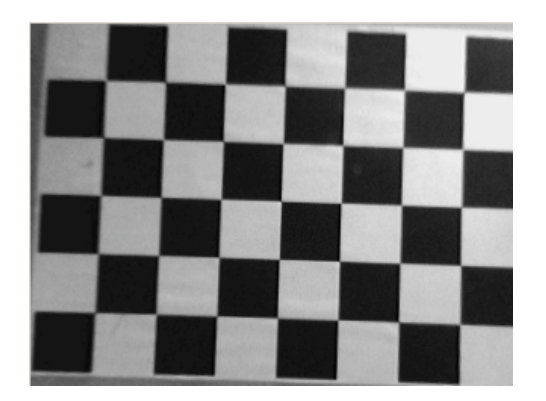

Notice the lines are now straight, just like in the real world. We can now use the camera to accurately measure angles to the eye. Also notice the edges of the image are gone. The image has been effectively stretched from the edges, and the extreme edges are lost. This is why you need to pick a lens that appears to initially give you more coverage than you actually need. To remove the effects of radial distortion, there's a program on the CD called "Calibrate".

This program can do an internal (lens) calibration as well as an external (pose) calibration. "Surface Tension" doesn't need to know the pose (position and orientation) of the camera, so you don't need to worry about that half of the program.

| Camera Calibrator                                                                                                    | X                                                          |
|----------------------------------------------------------------------------------------------------|------------------------------------------------------------|
| Camera:       Cam       320x240         Unibrain Fire-i driver / Unibrain Fire-i       Pin       640x480         Internal Calibration       External Calibration       Button1 | Configuration Folders<br>1.9mm<br>New<br>New2<br>PtGrey1.9 |
| Calibration Pattern Take Single Image Columns: 8 Rows: 6 Take Image # 1 Auto                                                                                                   |                                                            |
| Take     7     images, once every     3     seconds, after     5     seconds       Go!     Show Images                                                                         | New 🔇 Delete                                               |

Here's a screenshot of Calibrate's main screen:

The list of configurations is on the right. You can create a new default configuration or create a copy of the current configuration. In addition, you can rename a configuration by typing directly in the configuration list on the right. Currently there's no way to delete a configuration from the software. You can easily do so from windows by selecting the configuration folder from an explorer window and pressing delete. Note that the program remembers the last configuration loaded, and if it notices the folder missing it will recreate it for you and add a default configuration. Switch to another configuration before deleting any old configurations, or the old one will be recreated by the program when it launches again.

You'll want to start with a new configuration, so click "New". Select your camera from the dropdown menu on the left. Select the "320x240" resolution since this is what "Surface Tension" uses. If you press the "Show View" button, you'll be able to see the current camera view.

To perform the calibration, you'll need to have a calibration pattern mounted on a firm flat backing, such as a clipboard. You can print the pattern out right from the program. We have always used the 8x6 pattern.

Once you have your pattern printed out and mounted, press the "Show View" button to see the camera view. Adjust the camera settings so you get a clean, well exposed, image. Press the "Cam" button to bring up the adjustment screen, shown below.

| Camera Properties                                                                                                    | Camera Properties                                     |
|----------------------------------------------------------------------------------------------------|-------------------------------------------------------|
| Camera Control Video Proc Amp                                                                                                    | Camera Control Video Proc Amp                         |
| Zoom J [58 [                                                                                                    | Brightness 314 🗖                                      |
| Exposure I                                                                                                    | Hue J [                                               |
| Pan J Tit J Tit J | Sharpness  127<br>Gamma J   [27<br>White Balance   79 |
| Default Auto                                                                                                    | Backlight Comp ColorEnable Default Auto               |
| OK Cancel Apply                                                                                                    | OK Cancel Apply                                       |

This is the adjustment screen for an ADS pyro web camera under XP. Both tabs are shown. Other cameras may have more or less controls or tabs.

Here are some tips on adjusting the image.

If the exhibition room will have steady, controlled, artificial illumination, then all camera settings should be set to manual (e.g. exposure, brightness, white balance check boxes should not be checked). In such a situation, we want a steady, non-changing image.

If the exhibition room has any natural light, i.e. if the light will change dramatically in the exhibition room according to the time of day or varying weather conditions, then set exposure and brightness to auto in order to ensure that the camera can see people during any lighting conditions.

2) Go for maximum exposure without clipping and maximum contrast. If the image is too washed out, turn down the brightness. Only then if the image is still too bright, bring down the contrast. Try to leave the exposure at maximum if you have control over it.

3) Surface Tension does not use colour. If you are using a colour camera, turn the saturation all the way down. Although the image is automatically converted to grey scale after the radial distortion, you should take the colour out now. That way, the image that you see, and are adjusting to is the same image (minus the radial distortion) that the tracking algorithm will see.

4) The sharpness setting is critical for the internal calibration. If the lines are too sharp, there will be artefacts that will throw off the calibration routines. If the lines are too blurry, the computer won't be able to find the corners of the chessboard image.

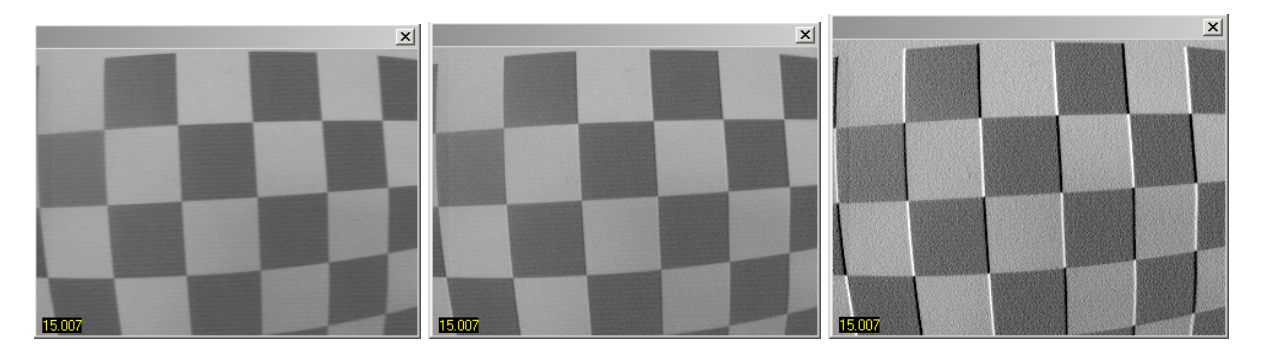

For example, the image on the left is a bit blurry, the one in the middle is just right And the one on the right has artefacts from over-sharpening.

Once you have your camera adjusted close the adjustment screen.

Taking Calibration Images

You can choose the number of images you want to use for the calibration. You'll need at least 3. Using more images will give you a better calibration. We recommend the default 7 images.

You can take the pictures one at a time or in sequence. Pressing the "Go" button near the bottom will start the computer taking pictures automatically in sequence, with a beep after each picture is taken.

You can also take a single picture by selecting the image # to take and pressing the "Take image #" button. This is handy if the computer failed to find the chess board corners in some of the images but not all. It's also nice because it gives you instant feedback on whether the image was good or not. If the image passed, the program's title bar will say "Ok". If another image needs to be taken, it will say "Bad".

Start with the automatic method, and replace the failed images one at a time with the single shot option. After you've taken your images, press the "Show Images" button, taking you to the internal calibration screen, shown below.

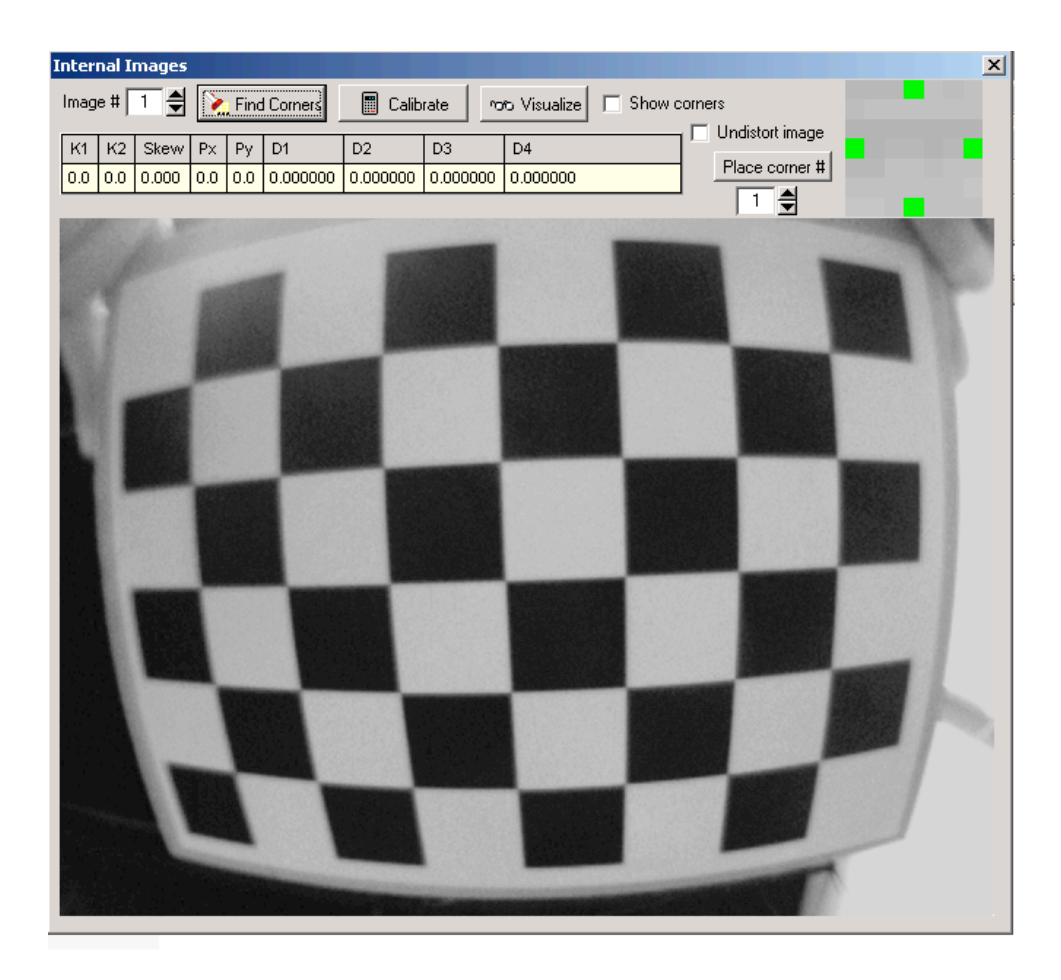

You can select the image to view from the image # edit. Press "Find corners" to have the computer find the corners for you. This will usually result in about half the images failing and half passing.

If 4 of the images pass, for example, and 3 fail, simply go back to the previous screen and take single shots of the failed images. Select the image # in the edit and press the "Take image #" button until the caption says ok.

Once you have a set of images that the PC is happy with, you can verify the corners by checking off the "View corners" check box. The corners should be numbered sequentially and place at the intersections of the chessboard squares.

To perform the actual internal calibration, press the "Calibrate" button. The table will fill with values regarding the lens' distortion. To test the calibration, check the "Undistort image" check box. Check all the images with the "Image #" edit to make sure all the lines in the images appear reasonably straight.

You can now check the camera view to see what kind of coverage you're going to have after the lens distortion correction. Go back to the main screen

By selecting live feed and undistort from this screen you will see the live feed of the camera corrected for radial distortion. Hopefully your camera can still see enough of the tracking area. If not, you can only go back and pick a wider-angle lens.

Exit this program and you're ready for the next step. Please note that this lens calibration is only needed once per lens and camera, if you move the installation to a different exhibition room you will not need to redo this calibration if you are using the same lens and camera.

## **Eyetrack software setup:**

The main program of the installation is called "Eyetrack" and it should be set to start-up automatically when the PC is powered on. At start-up, the program loads all the bitmaps. There are 160 of them, each about 4 megabytes.

The files will take a few minutes to load. Once the software is running, there are two things you can do: left-click to exit the program or right-click to bring up a set of pop-up menus.

The pop-up menu contains five items.

1) Screen setup

Selecting this item will take you to the screen setup screen.

| 🔀 Resolution                                                                                                    |  |
|----------------------------------------------------------------------------------------------------|--|
| Width: 320 Height: 200 BPP: 8 Refresh: 60<br>Width: 320 Height: 200 BPP: 8 Refresh: 75<br>Width: 320 Height: 200 BPP: 16 Refresh: 75<br>Width: 320 Height: 200 BPP: 16 Refresh: 75<br>Width: 320 Height: 200 BPP: 32 Refresh: 60<br>Width: 320 Height: 240 BPP: 32 Refresh: 75<br>Width: 320 Height: 240 BPP: 8 Refresh: 75<br>Width: 320 Height: 240 BPP: 8 Refresh: 75<br>Width: 320 Height: 240 BPP: 16 Refresh: 75<br>Width: 320 Height: 240 BPP: 16 Refresh: 75<br>Width: 320 Height: 240 BPP: 32 Refresh: 75<br>Width: 320 Height: 240 BPP: 32 Refresh: 75<br>Width: 320 Height: 240 BPP: 32 Refresh: 75<br>Width: 320 Height: 300 BPP: 32 Refresh: 60<br>Width: 400 Height: 300 BPP: 8 Refresh: 75<br>Width: 400 Height: 300 BPP: 8 Refresh: 75<br>Width: 400 Height: 300 BPP: 16 Refresh: 60<br>Width: 400 Height: 300 BPP: 32 Refresh: 75<br>Width: 400 Height: 300 BPP: 32 Refresh: 75<br>Width: 400 Height: 300 BPP: 32 Refresh: 60<br>Width: 400 Height: 300 BPP: 32 Refresh: 75<br>Width: 400 Height: 300 BPP: 32 Refresh: 60<br>Width: 400 Height: 300 BPP: 32 Refresh: 75<br>Width: 400 Height: 300 BPP: 32 Refresh: 60<br>Width: 400 Height: 300 BPP: 32 Refresh: 60<br>Width: 400 Height: 300 BPP: 32 Refresh: 75<br>Width: 512 Height: 384 BPP: 8 Refresh: 75<br>Width: 512 Height: 384 BPP: 8 Refresh: 75<br>Width: 512 Height: 384 BPP: 8 Refresh: 75<br>Width: 512 Height: 384 BPP: 16 Refresh: 75<br>Width: 512 Height: 384 BPP: 16 Refresh: 75 |  |
| 🎸 Apply                                                                                                    |  |

Here you can select the screen resolution from a list showing all the resolutions that the PC's video card can display. Go with the native resolution of the display or projector, usually around 1366x768 for a plasma and 1024x768 for a projector (depending on the native panel resolution). Make a selection only with a BPP (Bits per Pixel) of 32 and a refresh rate of 72 or higher.

The program ships with bitmaps with a native resolution at 1600x900 pixels to accommodate future plasma and projector resolutions. If your display cannot show this resolution natively then the program will generate new bitmaps for the selected resolution. If this is the case, the software will tell you and ask you if now is a good time to make the new images. Press Ok and wait until the bitmaps are created, —this can take many minutes depending on the speed of the PC. To load the new bitmaps, you need to restart the program.

# 2) Tracking setup

Selecting this item will take you to the tracking setup screen. Here's a screenshot:

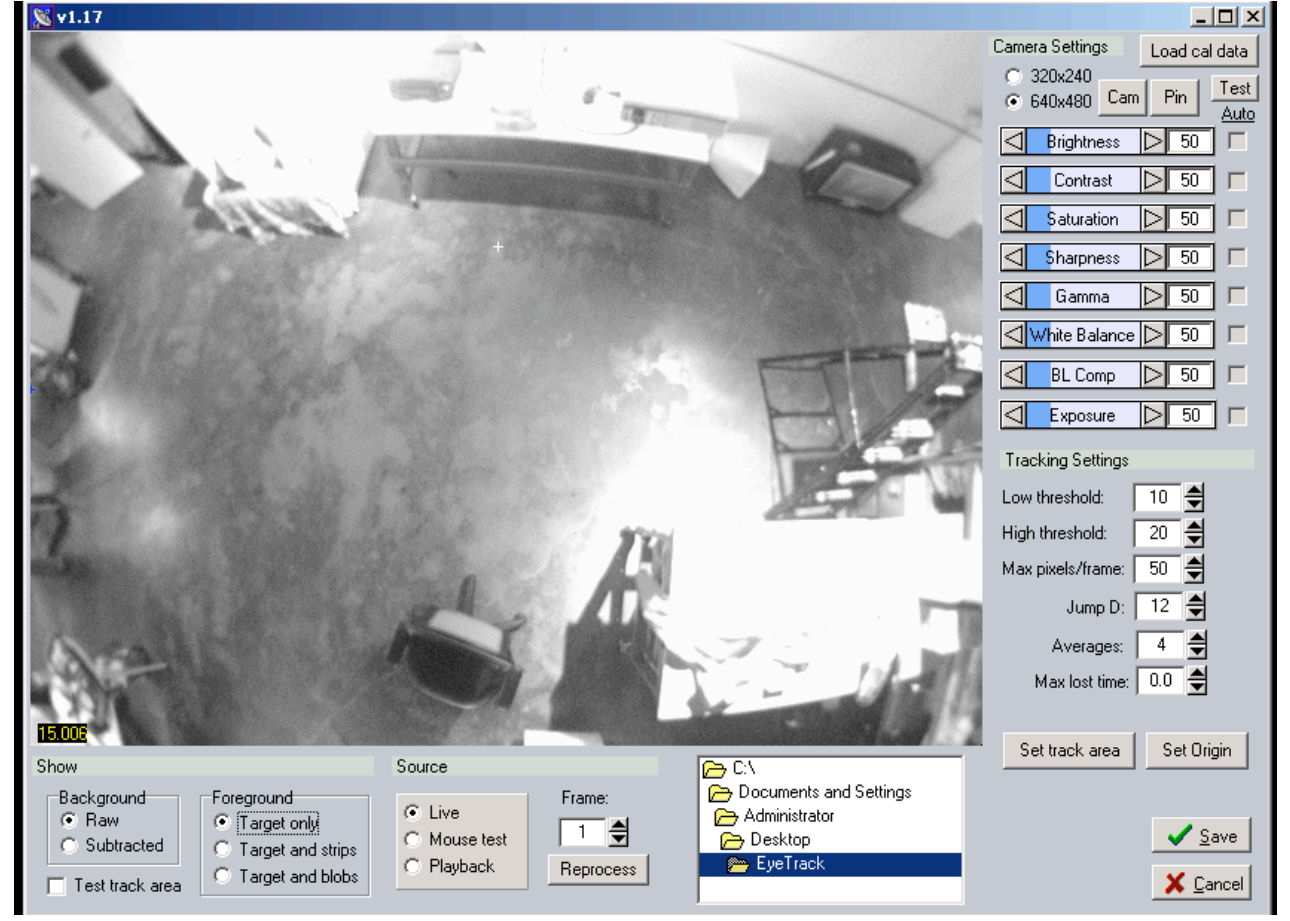

This screen lets you configure the tracking area and other parameters related to tracking.

## Defining the Tracking Area

There may be situations where the entire camera view includes area(s) that should not be tracked by the eye (e.g. if there is an item that moves such as a revolving door, a fluttering curtain, a turnstile, electric escalators, or a kinetic sculpture, etc.). To define the tracking area, select "live" as the source from the radio buttons on the bottom left and then click on the "Set track area" button. This will bring up a screen where you can see the live camera view. To define the area not to be tracked, left click and drag on the screen to paint. The areas in red are not tracked, right click and drag to remove the red, setting the camera to track in that area. The brush size can be selected at the bottom for doing large or small adjustments.

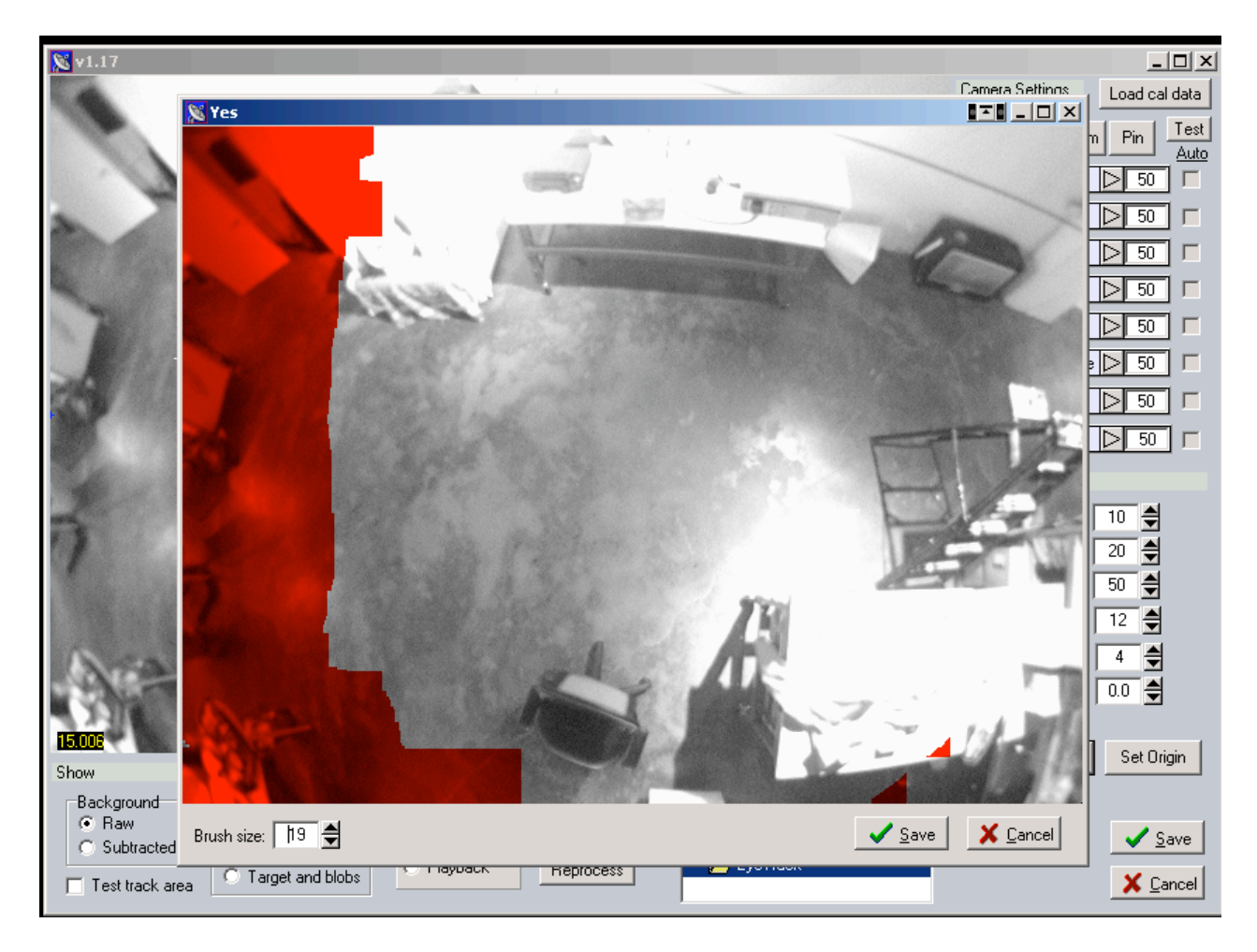

## **Tracking Settings:**

The tracking uses previous frame subtraction, meaning the computer subtracts the previous camera frame from the current frame, in this way the computer only "sees" movement. In addition, this makes the system resilient to changing lighting conditions. Therefore, if you stop moving, the system can no longer see you, similar to a dinosaur's vision.

### Tracking Threshold

You can adjust tracking thresholds in the set-up screen. When the system is tracking, it looks for blobs of bright pixels. At first it's more discerning in the threshold at which it considers a pixel to be "on". This is the high threshold. Once an "on" pixel has been found, it's more tolerant with its idea of an "on" pixel, and uses the low threshold. A low of 15 and a high of 25 usually work fine.

### Jump Distance

This is the distance in pixels the system will look to find an "on" pixel before giving up. This value isn't extremely critical and can be set between 10 -12.

### Max pixels/frame

The "maximum pixels per frame" is the maximum distance in pixels the target can move in a single camera frame. This value may have to be adjusted depending on the speed of the participants and the height of the camera, but a value between 50 and 150 is usually pretty close. If

the system tends to lose people who are moving too fast, this value has to be increased. If the tracking is jumping from person to person erratically, the value should be decreased.

## Averages

To "smooth" the tracking, we average the tracked position over a number of frames. For smoother tracking, increase this number. For faster tracking decrease it. The default value of 4 is usually a good compromise between speed and smoothness.

## Max Lost Time

Even though the system can't see stationary targets, it still does what it can to track a single person around the room. The "Max lost time" edit specifies the time in seconds a person can be stationary for and continue to be tracked. Once a person stops moving, the system starts counting seconds. If the person starts moving again (or another person within MaxPixelsPerFrame of the previously lost target), within this time, the system stops counting and continues tracking. If the person remains stationary for greater than the "max lost time", the target will be truly lost and the system will be ready to pick up another target.

Usually people stop moving for only a few seconds at a time so a value of 2 seconds for "Max lost time" is usually sufficient for situations where there will be a lot of traffic. A value of zero is the default and it is suitable for more private exhibits.

## Load Cal Data

Use "Load Cal Data" to tell this program about the lens calibration that was performed previously. To do this, press the button and navigate to the calibration folder used to perform the internal calibration of the lens previously. Once you do this the lines in the camera image should be straight again.

## Origin Point

This is the pixel of the middle of the plasma or rear-projection screen, at 60 inches from the floor, as seen by the camera. The system needs to know this point since this is the point the eye rotates about. Note that the display should always appear at the top side or the camera's view. To adjust or change this, move the orientation of the camera.

Other selections on this screen include controls for testing and debugging controls that under normal circumstances you will never need to access. You can test the tracking by stepping through jpegs previously saved to disk, and see how the tracking engine is doing by selecting what to display in the foreground and the background. There's also a full set of camera controls here to adjust the camera directly.

### 3) View bmps (bitmaps)

The third option in the popup menu lets you view and calibrate the bmps. Here's a screen shot.

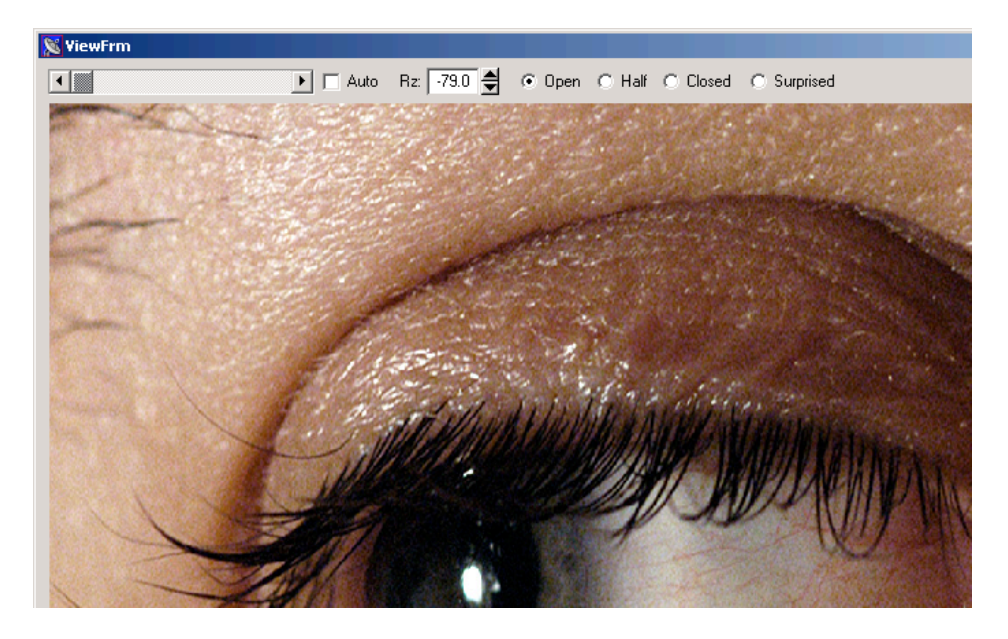

By moving the slider at the top, you can select the frame index of the bitmap to see. In total there are 40 frames. Each frame contains 4 eye images. A wide open "surprised" eye, a normal "open" eye, a half open eye, and a closed eye. You can select which of these states to see with the radio buttons.

You can also change the relationship of the image to the "angle" of the location of the target. Supplied is a set of defaults, but if you need to change them this is where to do it. View the normal "open" eye image and mark a spot on the floor where you think it's pointing. The easiest way to do this is to place a tape measure in parallel with and in from of the LCD screen. Then you can go through each of the forty frames in turn and mark where on the tape the eye appears to be pointing. Note that the defaults supplied are exaggerated a bit so that all of the eye images are used. For example, even though the first image is set for -79 degrees, the eye isn't actually pointed there - it's actually much less, maybe -65 degrees. But by artificially spreading the images out you can achieve a much more linear change in the eye frames, and the extreme angle eye images are displayed more often. Here's how to measure the angles from the eye.

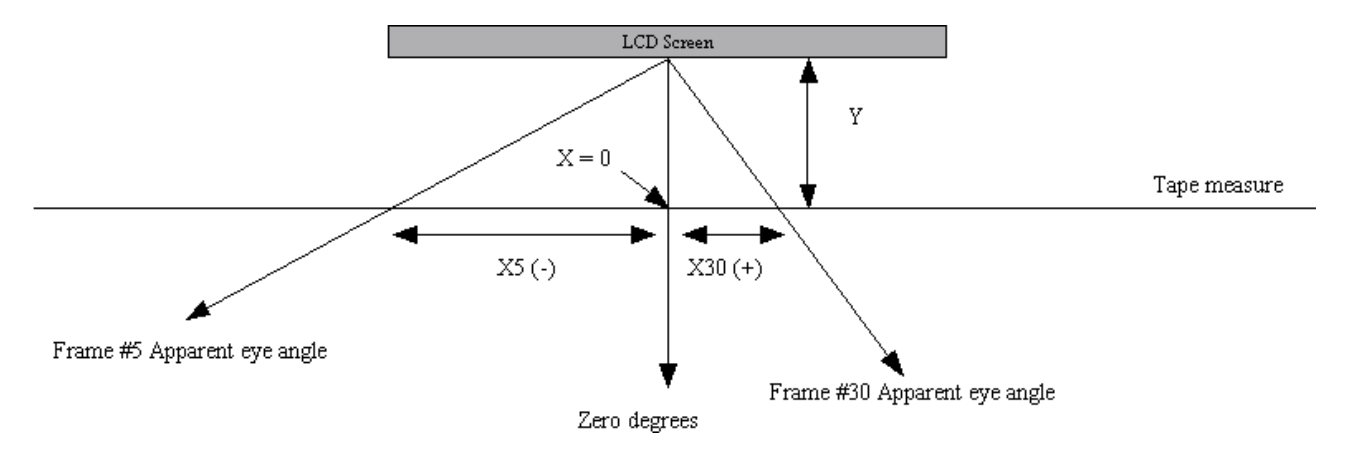

For frame #5 above, the distance from the zero degree measurement to where the eye path crosses the tape measure is measured. It will be a negative number since the eye is to the right and is shown as X5 in the image above. To find the angle, take the arc tan of X5/Y. For example, if X5 =2 and Y =1, the angle would be ArcTan(2/1) or -63 degrees.

# 4) View tracking

This screen simply lets you watch the tracking in real time for debugging. You can select what the system shows in the foreground as well as show the tracking border.

## 5) Exit.

This exits the program. To dismiss the popup press the "esc" key on the PC keyboard.

Test the tracking, making sure there are no dead spots, which are sometimes caused by bright overhead lights. If there are problems adjust the lighting conditions or the tracking area to exclude the problem areas. The tracking should be fairly quick and fluid and the eye should blink naturally to appear animated.

Replication and troubleshooting:

The piece runs using software developed by engineer Conroy Badger from APR Inc. in Edmonton, Canada. He can be contacted at conroy.badger@shaw.ca or at Tel 1-780-450-8261. The software is custom-programmed in Delphi using Open computer vision libraries from Intel and it runs on Windows 2000 or XP. The source code is available to the collector so that in the future the project can be recompiled for a different operating system.

The software will automatically use any and all available resolution available from the connected projector or plasma and graphics card. When future resolutions are available this project will automatically generate higher resolution images, up to 1600x900 pixels. After that, higher resolutions can be used but this will not improve the crispness of the eye. You are welcome to resample the source images to get higher resolution through interpolation.

When in the future a superior computer vision tracking technology is developed this can be used for the piece. In particular it would be great to be able to better discriminate when a detected presence is made of one big person or a couple hugging. Also, improvements in latency and precision would be welcome.

If the camera fails you can purchase another one, so long as it has a firewire interface, it can shoot at 320x240 or 640x480 pixel resolution at 15 fps or more with a low latency. The cameras we supply are purchased from unibrain.com and they are colour board cameras Part no. 21-BCANOL-OEM / US 2056 fitted in a plastic housing for Fire-I board camera. Typically, we fit the camera with a 12mm-thread wide-angle micro lens, such as the 107-degree lens from unibrain, Part no. 20-BRDLEN-190/US 4382. See appendix I for specs.

Other cameras that may be used are Pyro by ADS and iBot by OrangeMicro, though both of those models have been discontinued. Another solution is to use any analogue camera hooked-up to the DFG/1394-1 FireWire frame grabber from Imaging Source (www.1394imaging.com). Other frame grabbers such as models from ADS or Miglia will not work because they cannot supply the required resolution of 320x240 pixels.

The PC ships with VNC software installed so that you may place remotely control the PC for debugging or troubleshooting. This can be done using the existing WIFI or Ethernet network interface.

We provide a PC running Windows 2000 or XP, with at least 1 GB of RAM, a Pentium IV processor and a firewire port. Alternatively, we provide a 1.66Ghz Core Duo Intel Mac mini running Windows XP SP2 under Boot Camp. Any similarly equipped PC should work, but ideally there should be a video card with a DVI output and 128MB VRAM. If a display has a large native resolution the software will generate new images to match the new resolution. This means that any display above 1366 x 768 pixels might need to use a PC with more than 1 GB of RAM so that all the images can be preloaded into RAM and the performance of the piece is not slowed down by loading images from the hard drive. See Appendix II for computer specs.